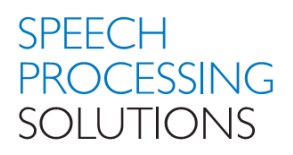

| Technical Information |                                                                               |  |  |  |
|-----------------------|-------------------------------------------------------------------------------|--|--|--|
| Subject               | Intel USB 3.0 eXtensible Host Controller Driver - SpeechMike does not respond |  |  |  |
| Hardware              | SpeechMike III / Premium                                                      |  |  |  |
| Published             | 15 November 2016                                                              |  |  |  |
| Last Review           | 16 November 2016                                                              |  |  |  |

There are reports from the market related to following observation:

SpeechMike does not respond anymore

Reason:

This issue is related to a bug of the INTEL USB 3.0 extensible Host Controller Driver which has been resolved recently with revision 4.0.6.60.

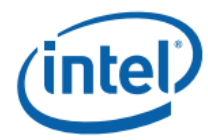

**Closed Issues** 

# 3 Closed Issues

| Description                                                                                                    | Resolution                           |
|----------------------------------------------------------------------------------------------------|--------------------------------------|
| USB port may not enter into suspend state after the system has transitioned to S3 if a specific USB devices is connected to that USB port. | Resolved in Release<br>Rev: 4.0.6.60 |
| Dropped of frames may occurs on a specific USB3.0 camera when using larger buffer size for data transfer.                                  | Resolved in Release<br>Rev: 4.0.6.60 |
| xHCI controller driver may incorrectly suspend the wrong interface on a USB device.                                                        | Resolved in Release<br>Rev: 4.0.6.60 |
| A USB device connected behind a hub may take long time to get removed from the OS if the hub is unplugged from the USB port.               | Resolved in Release<br>Rev: 4.0.6.60 |
| USB headset may freeze when using a Voice over IP application                                                                              | Resolved in Release<br>Rev: 4.0.6.60 |
| BOSD 0x9F may occurs during warm boot stress test                                                                                          | Resolved in Release<br>Rev: 4.0.6.60 |
| USB network device with non-continuous interface numbering may fails to connect to internet after idle for few minutes                     | Resolved in Release<br>Rev: 4.0.6.60 |

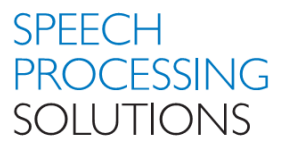

#### Internal findings

This issue is related to Windows 7 only. There are no reports on system running on Windows 10.

- The issue is independently of the Audio Input Device, as long as it is connected to USB 2.0 or USB 3.0 (driver is also active on USB 2 ports)
- SPS products are also concerned as issue this is related to the used audio driver e.g. SpeechExec Pro or Enterprise Software as well as SoftwareSDK Integration.
- We have also reports from other manufacturer of audio software, e.g. SpeechMagic.

Known countermeasures which will minimize/ resolved the issue

- Deactivation of various energy saving options in the BIOS or USB Power Management see <u>Attachment B</u>
- In case of desktop PC using an extra PCI USB card could solve the issue as well.
- Increase the minimum processor state to >= 50 see Attachment C

New solutions (based on Intel)

- Intel Workaround in the registry see <u>Attachment A</u>. We got mixed impressions on the proposed workarounds as on some PC's it was successful on others not. Matter of fact is that Intel will not investigate any longer on Windows 7 issues
- Latest Intel Drivers
  For following chipsets we strongly recommended to update the drivers to the latest version <u>4.0.6.60</u>. The driver upgrade did in 100% of all the cases resolve the reported issue

The Intel® USB 3.0 extensible Host Controller Driver contains support for the following Intel Chipsets:

- Intel® 8 Series/C220 Chipset Family
- 4th Generation Intel® Core<sup>™</sup> Processors
- Intel® C610 series Chipset Family
- Intel® 9 Series Chipset Family
- Intel® Pentium® Processor or Intel® Celeron® Processor N- & J- Series
- 5th Generation Intel® Core<sup>™</sup> Processors
- Intel® Core™ M Processor
- 6th Generation Intel® Core<sup>™</sup> Processors
- Intel® 100 Series Chipset Family

The following Operating Systems are supported based on chipset:

Windows\* 7 Operating System (both 32-bit and 64-bit versions).

- Intel® 8 Series Chipset Family
- 4th Generation Intel® Core™ Processors
- Intel® 9 Series Chipset Family
- Intel® Pentium® Processor or Intel® Celeron® Processor N- & J- Series
- 5th Generation Intel® Core<sup>™</sup> Processors
- Intel® Core™ M Processor
- 6th Generation Intel® Core<sup>™</sup> Processors
- Intel® 100 Series Chipset Family

Windows\* 7 Operating System (both 32-bit and 64-bit versions). Windows\* Server 2008 R2 Operating System. Windows\* Small Business Server 2008 Operating System.

- Intel® C220 series chipset family
- Intel® C230 series chipset family
- Intel® C610 series Chipset Family

Note:

The Intel® USB 3.0 eXtensible Host Controller Driver is not supported on Windows\* XP and Windows Vista\*.

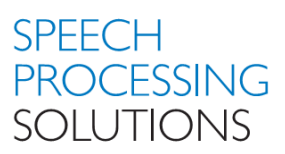

For PC's using Chipset C216 there is no driver update available from Intel therefore we recommend the improvements based on known countermeasures as well as to implement Intel workaround in the registry – see <u>Attachment A</u>

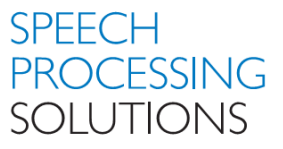

### Attachment A – Workaround registry.

#### WARNING:

Incorrectly editing the registry may severely damage your system. Before making changes to the registry, you should back up any valued data on your computer and exporting the registry as full backup.

Find DeviceInstancePath for the xHCI (extensible Host Controller Interface)

Select the USB 3.0 Host Controller, select Details and open from Property Device Instance Path.

| 🚔 Device Manager                                                                                                    |                                                                                                    |
|----------------------------------------------------------------------------------------------------|----------------------------------------------------------------------------------------------------|
| File Action View Help                                                                                                    |                                                                                                    |
| 🗢 🔿 📅 🔛 🖬 🖬 🔯 🕼 🖏                                                                                                    |                                                                                                    |
| Image: Second Second | Renesas Electronics USB 3.0 Host Controller Properties    General Driver    Details    Resources    Renesas Electronics USB 3.0 Host Controller    Property    Device Instance Path    Yalue    PCI-VEN_1033&DEV_0194&SUBSYS_10191043&REV_03>FFFFFFFFFF |
| USB Root Hub                                                                                                    | OK Cancel                                                                                                    |
|                                                                                                    |                                                                                                    |

Go to: Computer\HKEY\_LOCAL\_MACHINE\SYSTEM\CurrentControlSet\Enum\PCI\ and search for the Device. Select Device Parameters and add new DWORD with Name InterruptersDefaultInterval and Value 7D0

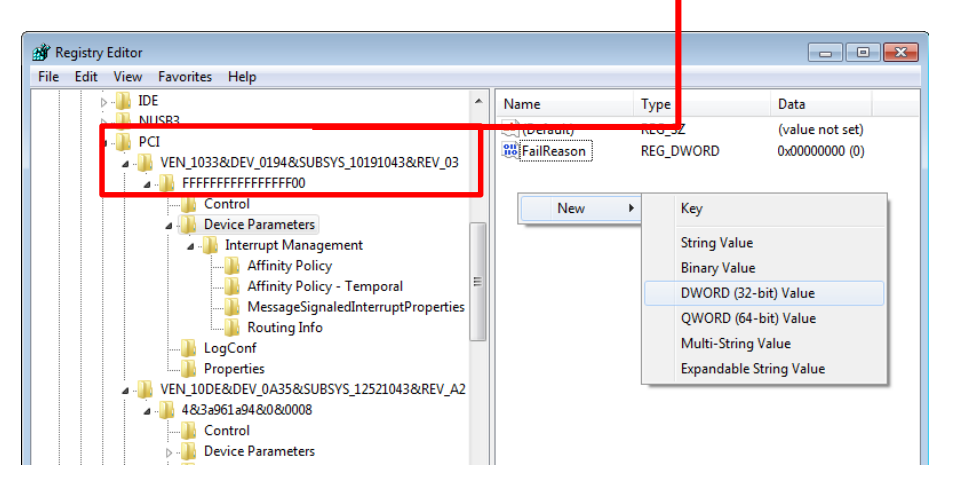

| 📸 Registry Editor                                                                                                    |   |                                                                   |                                  |                                                        |  |  |
|----------------------------------------------------------------------------------------------------|---|-------------------------------------------------------------------|----------------------------------|--------------------------------------------------------|--|--|
| File Edit View Favorites Help                                                                                                    |   |                                                                   |                                  |                                                        |  |  |
| De IDE                                                                                                    | * | Name                                                              | Туре                             | Data                                                   |  |  |
| NUSB3<br>PCI<br>VEN_1033&DEV_0194&SUBSYS_10191043&REV_03<br>VEN_1033&DEV_0194&SUBSYS_10191043&REV_03<br>Control<br>Device Parameters<br>Interrupt Management |   | क्षे (Default)<br>२३ FailReason<br>२३ InterruptersDefaultInterval | REG_SZ<br>REG_DWORD<br>REG_DWORD | (value not set)<br>0x00000000 (0)<br>0x000007d0 (2000) |  |  |

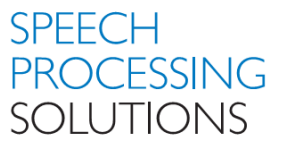

## Attachment B – Deactivate USB Power Management.

Click on Start and type **power options** in the Start Search box and then click Power Options in the Programs list.

| $\wp$ See more results                    | Control Panel (5)                |
|-------------------------------------------|----------------------------------|
| power option × Shut down >                | Power Options                    |
|                                           | Change what the power buttons do |
| (3) 0 0 0 1 0 0 0 0 0 0 0 0 0 0 0 0 0 0 0 | 🖳 Windows Mobility Center        |

If you are prompted for an administrator password or confirmation, type your password or click on Continue.

Under the selected power plan, click on Change plan settings.

|                                                                     |                                                                                                    | ×      |
|---------------------------------------------------------------------|----------------------------------------------------------------------------------------------------|--------|
| Control Panel >                                                     | Hardware and Sound > Power Options - 47 Search Control Panel                                                                                                    | ٩      |
| <u>File Edit V</u> iew <u>T</u> ools <u>H</u> elp                   |                                                                                                    |        |
| Control Panel Home                                                  | Select a power plan                                                                                                    | 0      |
| Require a password on wakeup<br>Choose what the power<br>buttons do | Power plans can help you maximize your computer's performance or conserve energy. Make a plan<br>active by selecting it, or choose a plan and customize it by changing its power settings. <u>Tell me more<br/>about power plans</u> |        |
| Choose what closing the lid<br>does                                 | Plans shown on the battery meter   ③ Balanced (recommended)   Change plan settings                                                                                                    | 1      |
| Create a power plan                                                 | Automatically balances performance with energy consumption on capable bardware                                                                                                    | 41     |
| Choose when to turn off the<br>display                              | Power saver  Change plan settings                                                                                                    |        |
| Change when the computer<br>sleeps                                  | Saves energy by reducing your computer's performance where possible.                                                                                                    |        |
|                                                                     | Hide additional plans                                                                                                    | $\sim$ |
| See also                                                            | High performance  Change plan settings  Favors performance, but may use more energy.                                                                                                    |        |
| Personalization                                                     |                                                                                                    |        |
| Windows Mobility Center                                             |                                                                                                    |        |
| User Accounts                                                       | Screen brightness: 🧿 🚽 🗍 🔆                                                                                                    |        |

Click Change advanced power settings.

|                                        |                         |                           |            |                      | × |
|----------------------------------------|-------------------------|---------------------------|------------|----------------------|---|
| Control Panel > Hardw                  | are and Sound 🔸 Pow     | er Options 🔸 Edit Plan Se | ttings 👻 🔸 | Search Control Panel | Q |
| <u>File Edit View Tools Help</u>       |                         |                           |            |                      |   |
|                                        |                         |                           |            |                      | ~ |
| Change settings for t                  | ne plan: Balanced       |                           |            |                      |   |
| Choose the sleep and displa            | y settings that you wan | t your computer to use.   |            |                      |   |
|                                        | 🚺 On b                  | oattery 🚿                 | Plugged in |                      |   |
| O Dim the display:                     | 2 minutes               | ▼ 5 minutes               | •          |                      |   |
| 🔛 Turn off the display:                | 5 minutes               | ▼ Never                   | •          |                      | E |
| Put the computer to sle                | ep: 15 minutes          | ▼ Never                   | •          |                      |   |
| 🔆 Adjust plan brightness:              | •                       | — × •                     | ×          |                      |   |
|                                        | _                       |                           |            |                      |   |
| Change advanced power set              | tings                   |                           |            |                      |   |
| <u>R</u> estore default settings for t | his plan                |                           |            |                      | Ŧ |

In the Power Options dialog, click on USB settings, and then expand USB selective suspend setting. Click and select Disabled both options.

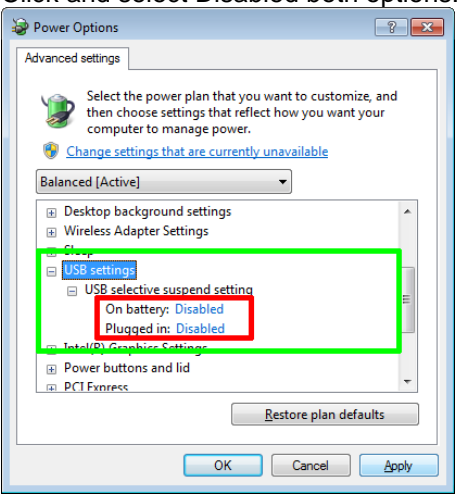

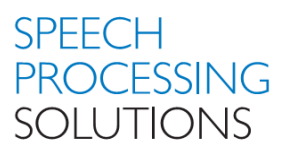

| COO V A Control Panel > V V Search Control Panel                                                                                                    | Control Panel + Hardware and Sound + + +   Search Control Panel >                                                                                                    |
|----------------------------------------------------------------------------------------------------|----------------------------------------------------------------------------------------------------|
| Eile Edit View Iools Help                                                                                                    | <u>File Edit View Iools H</u> elp                                                                                                    |
| Adjust your computer's settings    View by: Categor •      Image: Computer is settings    System and Security      Image: Computer is settings    System and Security      Image: Computer is settings    System and Security      Image: Computer is settings    System and Security      Image: Computer is settings    System and Security      Image: Computer is settings    System and Security      Image: Computer is settings    Networks and Internet      Image: Computer is settings    Networks and Internet      Image: Computer is settings    Networks and printers      Add action: Computer is a projector    Networks and printers      Add action: Computer is a projector    Networks and printers      Add action: Computer is a projector    System and Security      Image: Computer is a projector    System and Security      Image: Computer is a projector    System and Security      Image: Computer is a projector    System and Security      Image: Computer is a projector    System and Security      Image: Computer is a projector    System and Security      Image: Computer is a projector    System and Security      Image: Computer is a projector    System and Security      Image: Computer i | Control Panel Home    System and Security      Network and Internet    Adda decice    Adda decice    Adda decice      Hardware and Sound    Programs    Sound    Angree defaults settings for media or decices    Play CDs or other media automatically      User Accounts    Agene defaults settings for media or decices    Play CDs or other media automatically      Octock, Language, and Region    Sound    Agust system volume    Change system sounds    Manage audio decices      Personalization    Clock, Language, and Region    Sound    Agust system volume    Change when the power buttors do    Regive a passowie when the computer wakes    Change when the computer sleeps    Agust scene brightness      Sound    Sipplay    Display    Sound Network wakes    Change when the computer sleeps    Agust scene brightness      Sound    Sipplay    Sipplay    Sipplay    Sipplay    Windows Mobility Center      Agust commonly used mobility settings    Adjust settings    Adjust settings    Adjust settings    Adjust settings before giving a presentation      Sipplay    Windows Mobility Center    Adjust settings    Adjust settings    Adjust settings    Adjust settings      Realtek HD Audio Manager    Sipplay    Sipplay |

Open Control Panel and click on Hardware and Sound. Click on Device Manager

Scroll down to Universal Serial Bus controllers and click with the right Mouse button on USB HUB and select Properties. DEACTIVATE the option Allow the computer to turn off this device to save power and click OK

| 🚔 Device Manager                                                                                                    |                                                                             |   |
|----------------------------------------------------------------------------------------------------|-----------------------------------------------------------------------------|---|
| File Action View Help                                                                                                    |                                                                             |   |
| (+ +) = [] [] = [A] [] (A] [] (A]                                                                                                    | <u>د</u>                                                                    |   |
| Dick dives  Dicplay adapters  Dicplay adapters  Dicplay ad | yer Software<br>rdware changes et Controller - 3834<br>et Controller - 383C | E |
| USB Root Hub                                                                                                    |                                                                             | - |
| Opens property sheet for the current selection.                                                                                                    |                                                                             |   |

| Generic U | 5B Hub F  | roperties    |              |           |         |           | ×      |
|-----------|-----------|--------------|--------------|-----------|---------|-----------|--------|
| General   | Power     | Advanced     | Driver       | Details   | Power   | Managemen | t      |
| đ         | Generic   | USB Hub      |              |           |         |           |        |
| Allow     | v the com | puter to tur | n off this d | levice to | save po | wer       |        |
|           |           |              |              |           |         |           |        |
|           |           |              |              |           |         |           |        |
|           |           |              |              |           |         |           |        |
|           |           |              |              |           |         |           |        |
|           |           |              |              |           |         |           |        |
|           |           |              |              |           |         |           |        |
|           |           |              |              |           |         |           |        |
|           |           |              |              |           | 0       | к 📄 📃     | Cancel |

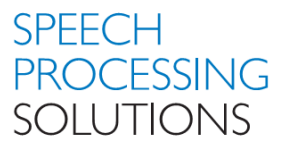

## Attachment C - Minimum Processor State

Click on Start and type **power options** in the Start Search box and then click Power Options in the Programs list.

| arphi See more results     | Control Panel (5)                  |
|----------------------------|------------------------------------|
| power option × Shut down + | Power Options                      |
| 0                          | 🦃 Change what the power buttons do |
| 🔁 o 🗢 o 🐂 🖬 🖾 🛤            | Windows Mobility Center            |

If you are prompted for an administrator password or confirmation, type your password or click on Continue.

Under the selected power plan, click on Change plan settings.

|                                                                     |                                                                                                    |                                                          | ×   |
|---------------------------------------------------------------------|----------------------------------------------------------------------------------------------------|----------------------------------------------------------|-----|
| Control Panel >                                                     | Hardware and Sound > Power Options - 47                                                                                                    | Search Control Panel                                     | ٩   |
| <u>File E</u> dit <u>V</u> iew <u>T</u> ools <u>H</u> elp           |                                                                                                    |                                                          |     |
| Control Panel Home                                                  | Select a power plan                                                                                                    |                                                          | 0   |
| Require a password on wakeup<br>Choose what the power<br>buttons do | Power plans can help you maximize your computer's performance or conserv<br>active by selecting it, or choose a plan and customize it by changing its powe<br><u>about power plans</u> | e energy. Make a plan<br>r settings. <u>Tell me more</u> |     |
| Choose what closing the lid<br>does                                 | Plans shown on the battery meter<br>Balanced (recommended)                                                                                                    | Change plan settings                                     | ור  |
| Create a power plan                                                 | Automatically balances performance with energy consumption on cap                                                                                                    | ble bardware                                             | - 1 |
| Choose when to turn off the<br>display                              | Power saver                                                                                                    | Change plan settings                                     |     |
| Change when the computer sleeps                                     | saves energy by reducing your computer's performance where possible                                                                                                    | 2                                                        |     |
|                                                                     | Hide additional plans                                                                                                    |                                                          |     |
|                                                                     | High performance                                                                                                    | Change plan settings                                     |     |
| See also                                                            | Favors performance, but may use more energy.                                                                                                    |                                                          |     |
| Personalization                                                     |                                                                                                    |                                                          |     |
| Windows Mobility Center                                             |                                                                                                    |                                                          |     |
| User Accounts                                                       | Screen brightness: 🧿 👘 🙀                                                                                                    | £                                                        |     |

Click Change advanced power settings.

|                                        |                                                                           |          |                                   |            |               |               |              |                                  |                      | × |
|----------------------------------------|---------------------------------------------------------------------------|----------|-----------------------------------|------------|---------------|---------------|--------------|----------------------------------|----------------------|---|
|                                        | 0,-                                                                       | ۰ 🥩      | Control Panel + Hardware a        | nd Sound 🔸 | Power Options | ► Edit Plan S | Settings     | <b>- - ↓ + + + + + + + + + +</b> | Search Control Panel | Q |
| File                                   | Edit                                                                      | View     | Tools Help                        |            |               |               |              |                                  |                      |   |
| Tue                                    | Taur                                                                      | Tren     | Toop Web                          |            |               |               |              |                                  |                      | * |
| Change settings for the plan: Balanced |                                                                           |          |                                   |            |               |               |              |                                  |                      |   |
|                                        | Choose the sleep and display settings that you want your computer to use. |          |                                   |            |               |               |              |                                  |                      |   |
|                                        |                                                                           |          |                                   | 4          |               |               |              |                                  |                      |   |
|                                        |                                                                           |          |                                   |            | On battery    | 40            | * Plugged in |                                  |                      |   |
|                                        |                                                                           | •        | Dim the disular                   | 2          |               | E             | -            | _                                |                      |   |
|                                        |                                                                           |          | Dim the display:                  | 2 minutes  |               | 5 minute      | s            | •                                |                      |   |
|                                        |                                                                           | <b>D</b> | Turn off the display:             | 5 minutes  |               | Never         |              | •                                |                      | E |
|                                        |                                                                           |          |                                   |            |               |               |              |                                  |                      |   |
|                                        |                                                                           | ۲        | Put the computer to sleep:        | 15 minute  | s •           | Never         |              | -                                |                      |   |
|                                        |                                                                           |          |                                   |            |               |               |              |                                  |                      |   |
|                                        |                                                                           | )<br>(   | Adjust plan brightness:           | •          | 3             | × •           | 1            | <u>.</u>                         |                      |   |
|                                        |                                                                           |          |                                   |            |               |               |              |                                  |                      |   |
|                                        |                                                                           |          |                                   |            |               |               |              |                                  |                      |   |
|                                        |                                                                           | Ch       | ange advanced power settings      |            |               |               |              |                                  |                      |   |
|                                        |                                                                           | Re       | store default settings for this p | lan        |               |               |              |                                  |                      |   |
|                                        |                                                                           |          |                                   |            |               |               |              |                                  |                      | - |

In the Processor power management dialog, select Minimum processor state, and then set the value to 50% Click Apply and OK to close the window.

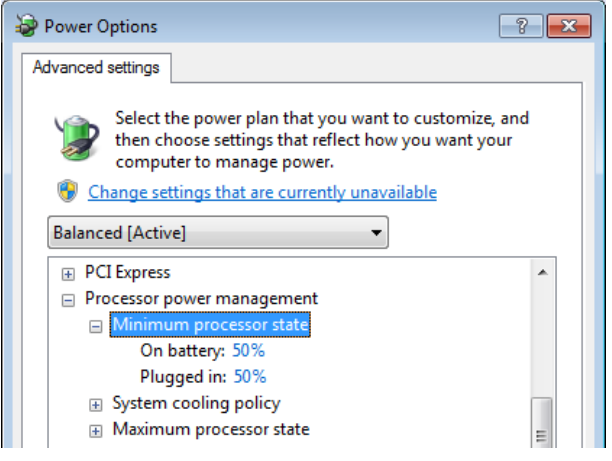

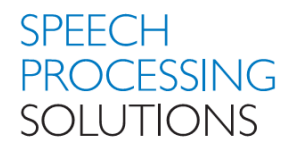

November, 2016 Doc. No: PRI-1114/2016

Philips and the Philips Shield Emblem are registered trademarks of Koninklijke Philips N.V. and are used by Speech Processing Solutions GmbH under license from Koninklijke Philips N.V.

All other trademarks are the property of their respective owners.

Errors and omissions excepted.

Speech Processing Solutions GmbH reserves the right to change programs or the documentation from time to time without informing the user

© 2016 by Speech Processing Solutions GmbH.

All rights reserved. No part of this document may be reproduced or transmitted in any form or by any means, electronic, mechanical, photocopying, recording, or otherwise, without prior written permission of Company Name.